#### ПРАКТИЧЕСКАЯ РАБОТА №16

# «СОЗДАНИЕ КОМПЬЮТЕРНЫХ ПУБЛИКАЦИЙ НА ОСНОВЕ ИСПОЛЬЗОВАНИЯ ГОТОВЫХ ШАБЛОНОВ»

1. Цель работы: выработать практические навыки создания публикаций средствами MS Publisher.

2. *Оборудование, приборы, аппаратура, материалы:* персональный компьютер, программа MS Publisher.

3. Краткие теоретические сведения.

**Программа MS Publisher** позволяет создание публикаций, предназначенных для издания на принтере или в издательстве, рассылки электронной почтой или размещения в Интернете. Вместе с программой предоставлены заготовки (шаблоны) публикаций для широкого диапазона публикаций, бюллетени, брошюры, визитные карточки, листовки, объявления, сертификаты, резюме, каталоги и страницы веб-узлов.

Во время выбора типа создаваемой публикации в Publisher отображаются эскизы доступных заготовок (шаблонов). Для разработки публикации на основе одной из заготовок хватит щелкнуть её эскиз.

После того как откроется шаблон публикации, вам необходимо заменить текст и рисунки. Также можно менять цветовую и шрифтовую схемы, удалять или добавлять элементы макета и совершать любые другие необходимые изменения, чтоб публикация точно отображала стиль конкретной организации или деятельности.

Все элементы публикации, включая блоки текста, не зависят друг от друга. Любой элемент можно размещать точно в необходимом месте с возможностью управления размером, формой и внешнем видом каждого элемента.

Способы создания публикации:

- Публикация для печати выбор шаблона определенного типа и задание для него шаблона оформления (имеются шаблоны нескольких категорий – бланки, буклеты, календари и др.)
- Web-узлы и электронная почта
- Наборы макетов
- Пустые публикации
- Создание публикации на основе уже имеющейся.

Запуск Publisher осуществляется по команде Пуск / Программы / Microsoft Office / Microsoft Publisher щелчком мыши. Либо щёлчком мыши по ярлыку Publisher, находящемуся на Рабочем столе или на Панели задач. После запуска приложения на экране появляется следующее окно:

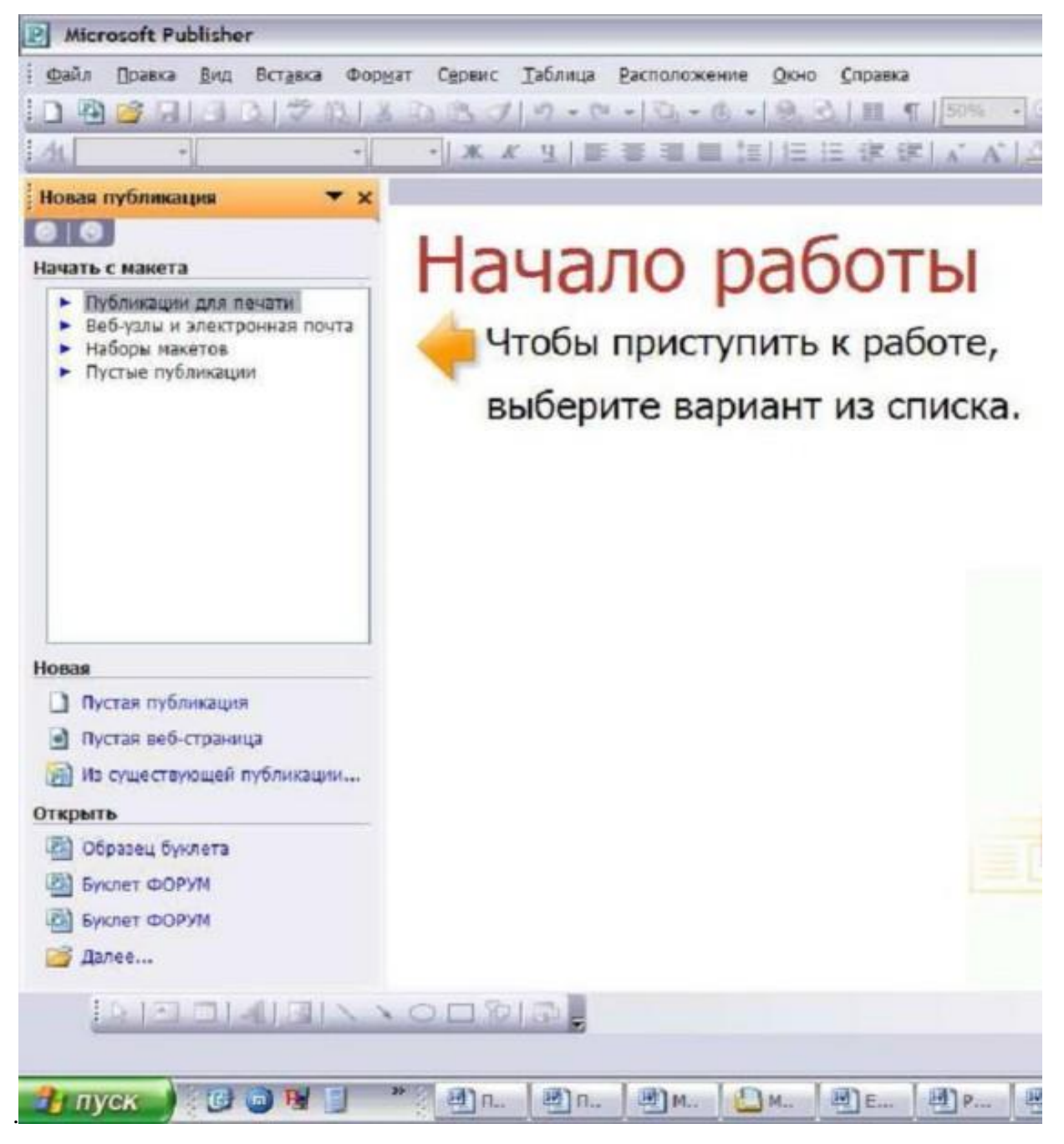

В отличие от Word и Excel при непосредственном запуске, а не открытии существующей публикации, Publisher не создает нового документа. Для того чтобы добраться до панелей инструментов и меню, необходимо создать новую публикацию.

Слева в окне располагается Область задач, в которой предлагается Новая публикация. Чтобы начать работу, необходимо выбрать из ниже предлагаемого списка требуемую категорию публикации:

- Публикации для печати
- Веб-узлы и электронная почта
- Наборы макетов
- Пустые публикации

(Если Область задач не видна, нажмите на клавиатуре Ctrl+F1 или в меню Вид поставьте галочку в пункте Область задач.)

| 🗉 Microsoft Publisher                                                                                             |                                                                                                    |                       |                         |                      |                     |                              |
|----------------------------------------------------------------------------------------------------|----------------------------------------------------------------------------------------------------|-----------------------|-------------------------|----------------------|---------------------|------------------------------|
| : <u>Файл Правка Вид Вставка Форм</u> ат Сервис <u>Т</u> аблица <u>Р</u> асположение <u>О</u> кно <u>С</u> правка |                                                                                                    |                       |                         |                      |                     | ведите вопрос 🔹              |
| [] 乳 醤 ほ ヨ ヨ ヨ ひ ざ 説 メ ゐ 逸 ざ り・ ⊂ ・ 乳 ・ ⑥ ・ ⑨ む Ⅲ ¶ [50% → ○ ○ ◎ ] :>> ※ 전 적 ]                                    |                                                                                                    |                       |                         |                      |                     |                              |
|                                                                                                    |                                                                                                    |                       |                         |                      |                     |                              |
|                                                                                                    | Новая публикация 🛛 🔻 🗙                                                                                                    |                       |                         |                      |                     | x                            |
|                                                                                                    | <ul> <li>Э</li> <li>Начать с макета</li> <li>Публикации для печати</li> </ul>                                                                 | Бюллетени             |                         | <b>1</b>             | 1                   | -                            |
| ▼ /  ⊠  ▼                                                                                                    | <ul> <li>Быстрые публикации</li> <li>Бланки</li> <li>Буклеты</li> <li>Букажные модели</li> <li>Биллетени</li> <li>Визитные каточки</li> </ul> |                       |                         |                      |                     |                              |
| 0                                                                                                    | <ul> <li>▶ Деловые бланки</li> <li>• Импорт документов Wi</li> <li>• Информационные табл</li> <li>▶ Календари</li> </ul>                      | Бюллетень. Волны      | Бюллетень. Выноски      | Бюллетень. Геометрия | Бюллетень. Горизонт |                              |
|                                                                                                    | <ul> <li>Каталоги</li> <li>Конверты</li> <li>Меню</li> <li>Наклейки</li> <li>Объявления</li> <li>Открытки</li> <li>Плакаты</li> </ul>         |                       |                         |                      |                     |                              |
| H                                                                                                    | Новая                                                                                                    |                       |                         |                      |                     |                              |
|                                                                                                    | Пустая веб-страница                                                                                                    | ьюллетень. Горошины   | ьюллетень. Движение     | ьюллетень. Диагональ | ьюллетень, закладки |                              |
|                                                                                                    | Из существующей публикации                                                                                                    |                       |                         |                      |                     |                              |
| Q                                                                                                    | Эткрыть                                                                                                    |                       |                         |                      | Restance downers    | ×                            |
|                                                                                                    | Т <b>УСК 🗁</b> для открыт                                                                                                    | 🎱 Создание к 🖳 🖳 Откр | ытый 🖳 🕎 Pril5.doc - Mi | € н:\омс\ом 🖪        | Microsoft Pu RU 😰 🦿 | <ul> <li>Ru 22:28</li> </ul> |

В Публикациях для печати (открыть) предлагается достаточно большое число типов публикации:

- Быстрые публикации
- Бланки
- Буклеты
- Бумажные модели
- Бюллетени
- Визитные карточки
- Деловые бланки
- Календари
- Каталоги
- Наклейки
- Плакаты
- Приглашения
- Резюме и др.

(Выбираем Буклет). (Показать бумажный вариант буклета)

Все шаблоны содержат и текстовую и графическую информацию, и, что особенно важно, при выводе на печать сохраняется отличное качество графики.

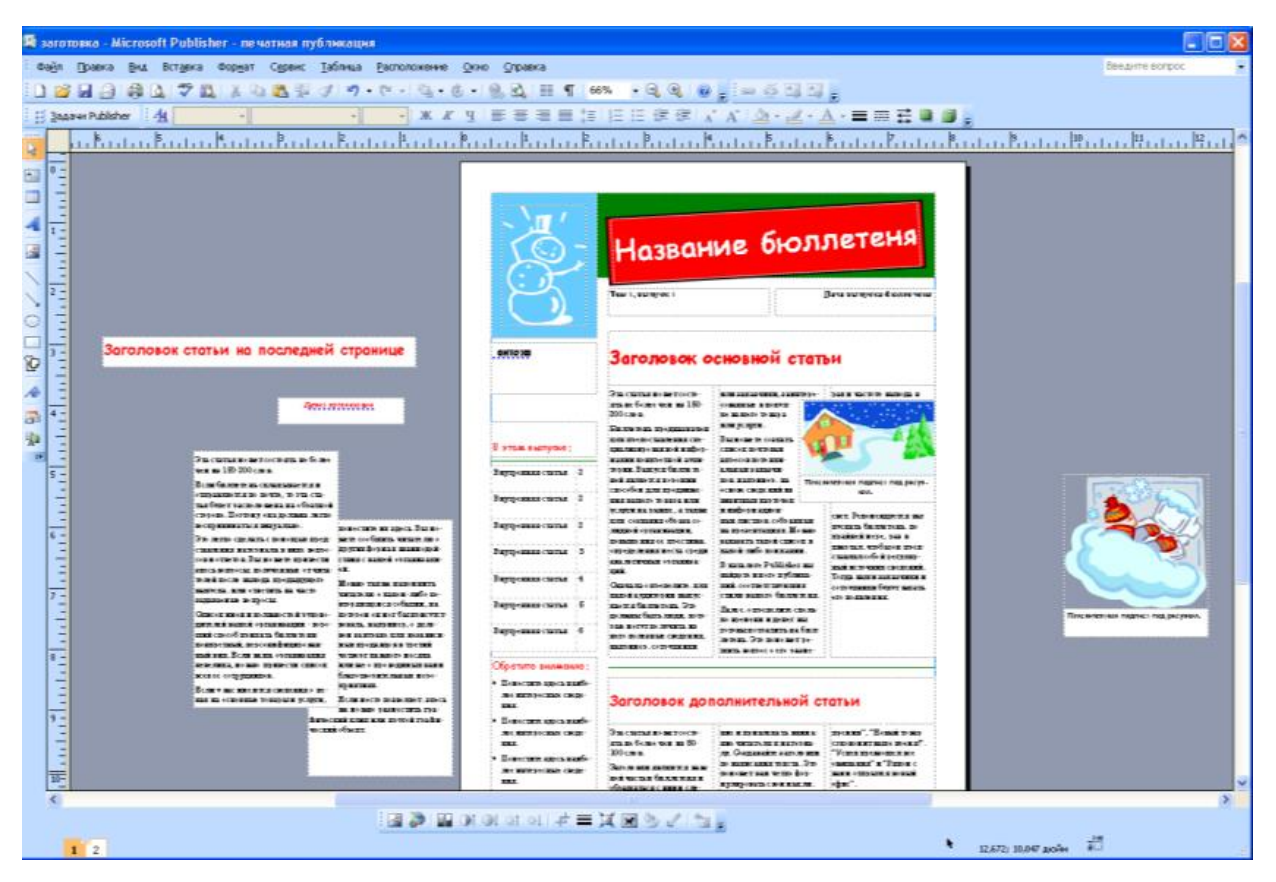

Вся работа в Publisher организуется на специальном поле, которое можно назвать "монтажным столом". Его особенность – это возможность одновременного размещения на нем различных материалов для верстки: текстовых блоков, рисунков. Количество страниц, необходимое для вашего издания, неограниченно, можно сверстать целую книгу.

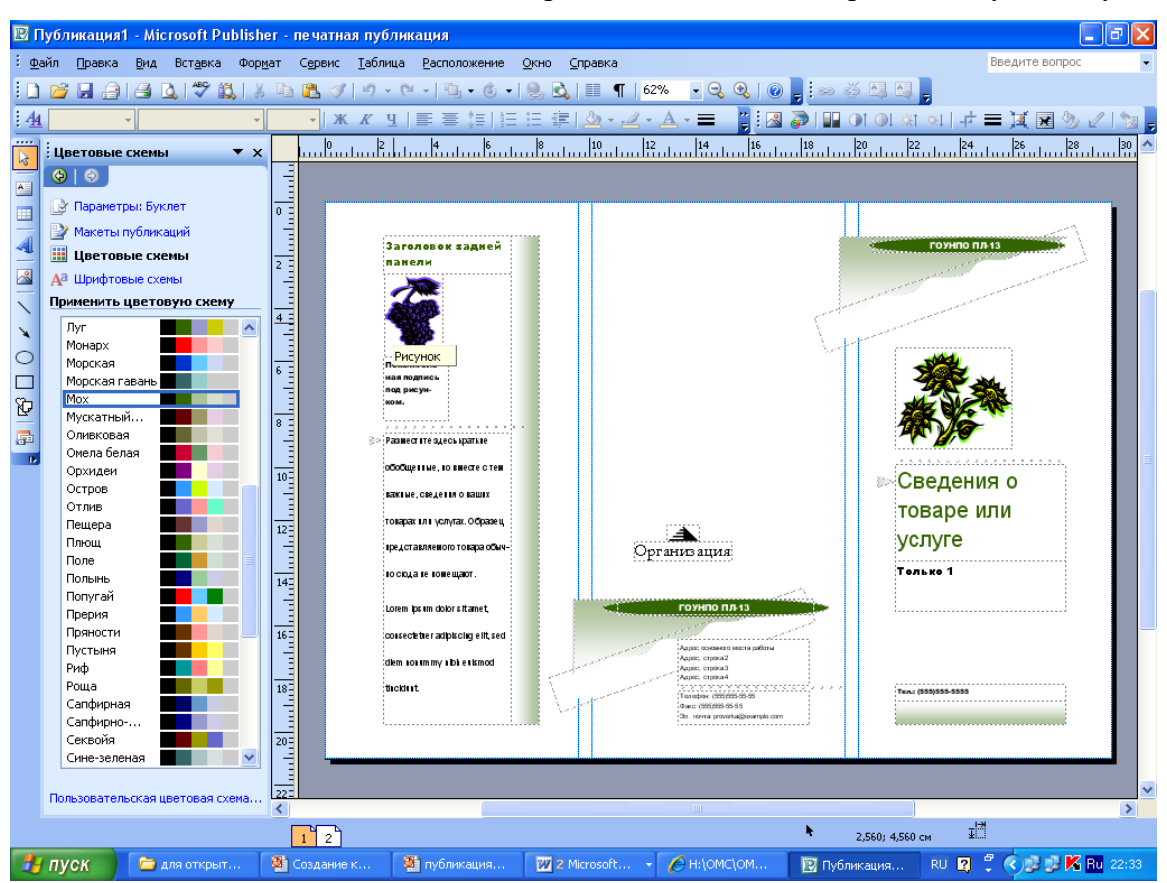

Можно изменить цветовую схему уже выбранного макета. Для этого в Области задач необходимо щелкнуть по слову Цветовые схемы и выбрать ту схему, которая вам нравится.

Также можно изменить и шрифтовые схемы выбранного вами макета, для чего щелкнуть в Области задач по слову Шрифтовые схемы и выбрать те шрифты, которые вам нужны.

Если же вам вдруг перестал нравиться выбранный макет публикации, то его можно легко поменять на другой простым щелчком мыши (там же в Области задач) по слову Макеты публикаций. Просто выберите новый макет и щелкните по нему мышью.

## 4. Задание

*Задание 1.* Создать визитную карточку на основе шаблона. Сохраните визитную карточку в своей папке под именем ПР15 1.pub.

*Задание 2.* Подготовить необходимые графические файлы и создать календарь на основе шаблона. Сохраните календарь в своей папке под именем ПР15\_2.pub.

### 5. Содержание отчета

Отчет должен содержать:

- 1. Название работы.
- 2. Цель работы.
- 3. Задание и краткое описание его выполнения.
- 4. Ответы на контрольные вопросы.
- 5. Вывод по работе.

## 6. Контрольные вопросы

- 1. Каковы возможности MS Publisher?
- 2. Какие виды публикаций различают в MS Publisher?
- 3. Охарактеризуйте основные этапы создания публикаций MS Publisher.